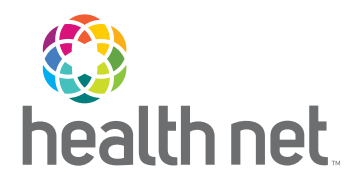

# **Broker Contracting Guide**

2024

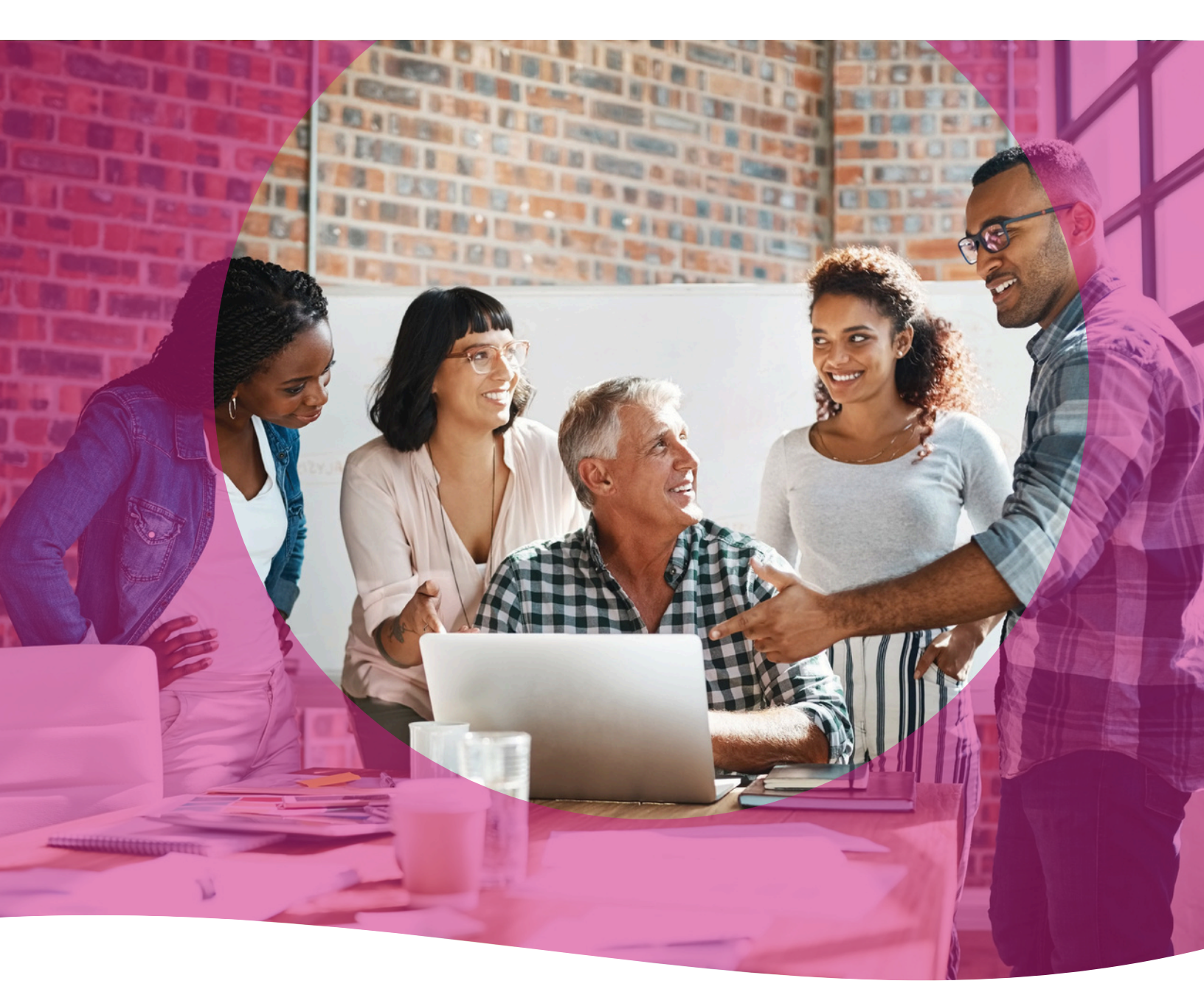

HealthNet.com

# Table of Contents

| Welcome!                                               | 3       |
|--------------------------------------------------------|---------|
| Registration                                           | 4       |
| For New Users                                          | 4       |
| Group Business                                         | 4       |
| <ul> <li>Individuals &amp; Family Plans</li> </ul>     | 4       |
| Existing Users                                         | 4       |
| Registration Form                                      | 5       |
| Registration Completion                                | 5       |
| • Log In                                               | 6       |
| Validation                                             | 6       |
| Onboarding                                             | 7       |
| <ul> <li>Submit a Broker Onboarding Request</li> </ul> | 7       |
| Broker Onboarding                                      | 7       |
| Onboarding Tabs Tips                                   | 8 - 10  |
| Welcome Letter                                         | 11      |
| Request Types                                          | 13      |
| Edit an Incomplete Case                                | 14 - 15 |
| Contact Support                                        | 15      |

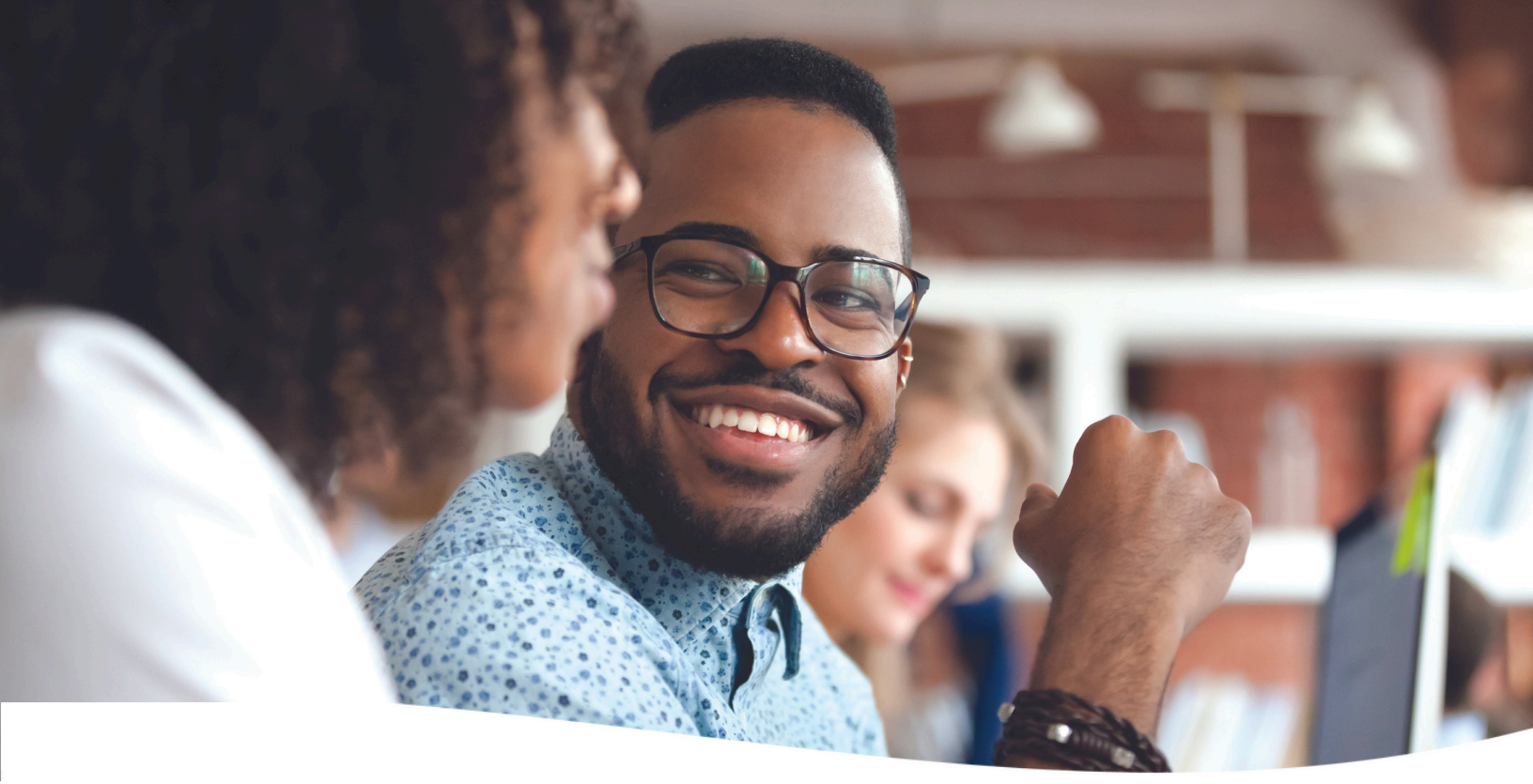

# Welcome!

### Welcome to Broker Contracting User Guide!

This guide is designed to help you navigate through the steps needed to use our Online Self Service Tool effortlessly. Whether you're a newcomer or an existing user, you'll find valuable information here to enhance your knowledge of the process to become a contracted broker with Health Net.

### **Purpose of this Guide**

This user guide is crafted with the aim to provide you with clear, step-by-step instructions on how to first register as a user for our Online Self Service Tool. Then it will serve as your go-to resource to access of our Online Self Service Tool, ensuring that you can leverage all its capabilities to their fullest extent!

## Registration

### For New Users

If you are accessing the Health Net Broker Online Self Service Tool for the first time, please proceed with the following instructions to register.

Use this link to get to the registration page https://social.webcomserver.com/wpm/caseEditPrepare.do? &token=mvnD00WnOfz5wG96DbDmfT5h30%2BbGeElN2i2d3cxSrw%3D&tenantName=hlth

Note! You can also access the registration page through our websites using either of the following:

### **Group Business**

- Visit the Health Net website at https://www.healthnet.com/content/healthnet/en\_us.html
- Click on the Brokers Tab on the top right of the screen.
- Click on Get Contracted under the Plan Information Section.
- Click on Commercial Contracts in the Commercial Brokers box.
- Click on Create a Health Net Contract Account in the middle of the page.

#### **Individuals & Family Plans**

- Visit the ambetter website at https://ifp.healthnetcalifornia.com/
- Hover your mouse over FOR BROKERS and click on Get Contracted.
- Click on Broker Self-Service Web Tool on the second bullet under Get Contracted with Health Net.

Note! The same registration form is used for either of the options above.

### **Existing Users**

If you are already registered with the Health Net Broker Online Self Service Tool, and have a login and password, please proceed directly to the login page - https://social.webcomserver.com/wpm/?tenantName=hlth

## Registration

### **Registration Form**

- On the Health Net Sign U-Up Page, complete the form.
- Once finished, click submit.
- You will receive an email confirmation the email you provided on the form w details on how to continue the registration process.

| otrotion                                                                                                    | My Profile                                                                                                    |
|----------------------------------------------------------------------------------------------------|----------------------------------------------------------------------------------------------------|
| STATON                                                                                                    | Health Net Sign-Up Page<br>If you are attempting to retrieve your login name, please enter the last known login name in<br>the field below. |
| tion Form                                                                                                    | 1 Your Login Data Login Name: *                                                                                                    |
| e Health Net Sign U-Up Page,                                                                                                    | 2 Your Personal Information First Name *                                                                                                    |
| ete the form.                                                                                                    | Middle Name                                                                                                    |
| inished, click submit.                                                                                                    | Last Name *                                                                                                    |
| ll receive an email confirmation to                                                                                                    | e.g. johndoegisie com                                                                                                    |
| nail you provided on the form with                                                                                                    | NPN:*                                                                                                    |
| s on how to continue the                                                                                                    | 3 Security Check                                                                                                    |
| ation process.                                                                                                    | Security Check * Try New Code                                                                                                    |
| An email has been sent with a login link, your user nam<br>The first time you log in, you will be required to chang<br>There is nothing more you need to do here. Please close | e your password.<br>this browser window                                                                                                    |
|                                                                                                    |                                                                                                    |

• Note, if you see, "NPN currently in use click the green "Password Reset" button and your login credentials will be emailed to you

## **Registration Completion**

- · Check your email for login details on how to proceed.
- The email will include a temporary password to login.
- Upon login, you will be prompted to change your password.

| SAP Workflow Login Requet                                                      |
|--------------------------------------------------------------------------------|
| Dear                                                                           |
| You have requested a Health Net SAP Workflow login be created.                 |
| If you did NOT submit this request, please contact your Workflow administrator |
| Below is your new User Name and a temporary password.                          |
|                                                                                |
| Login:                                                                         |
| Password                                                                       |
|                                                                                |
| Log into SAP Workflow by clicking here.                                        |
|                                                                                |
| You will be required to change your password on the first login.               |
|                                                                                |
| Thank you.                                                                     |
|                                                                                |
| Health Net Broker Contracting                                                  |

Note! If you do not receive a confirmation email with your login credentials, please contact your sales representative at 1 800 909 3447 , Option 3 or email brokers@healthnet.com

## Registration

## Log In

You will now be able to log into the Online Self Service Tool by accessing the following link:

https://social.webcomserver.com/wpm/? tenantName=hlth

#### To Login:

- Enter your login credentials.
- Domain name is hlth.
- Click Sign In.
- Select My Profile on the top left to move on to the validation step.

| 🗈 My Profile   |                                      |
|----------------|--------------------------------------|
| Co My Requests | Open cases assigned to me            |
|                | <b>i</b> Currently there are no open |

### Validation

Upon your first successful login, you will be prompted to complete a validation step. This step can be completed using either a Tax ID or Social Security Number.

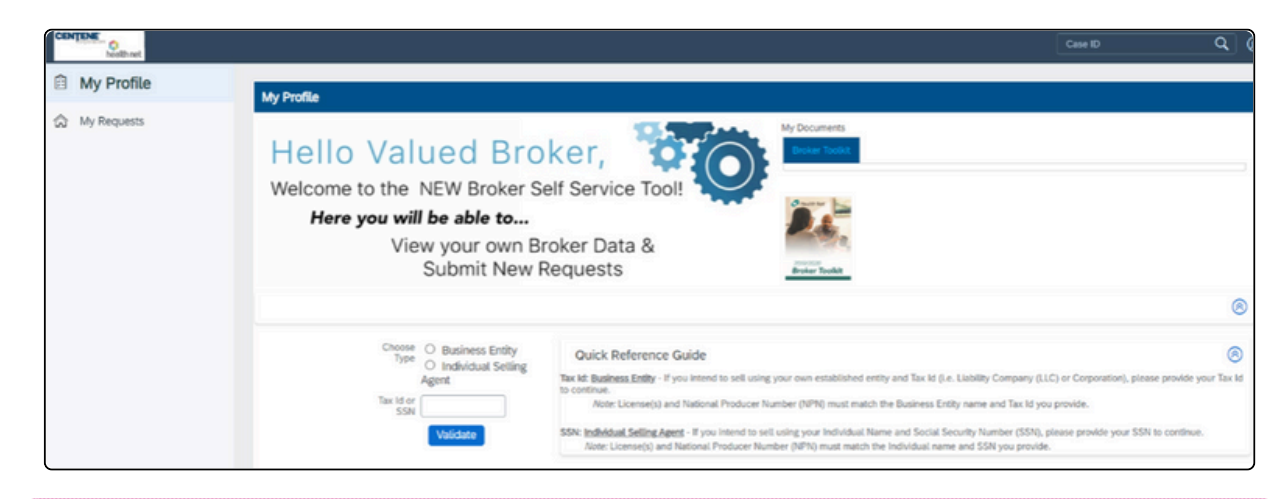

Note! You will only need to complete this validation step once, during your first login. Validation must have the TIN or SSN entered with no dashes or spaces, numbers only.

| SA                   | •  |
|----------------------|----|
| – User Name * –––––– |    |
|                      |    |
| Password *           |    |
| - Domain             |    |
| hlth                 |    |
| Sign                 | In |
|                      |    |

## Submit a Broker Onboardng Request

After completing validation in the prior step, continue with the following to begin the onboarding process:

 Click on the blue tile labeled Commercial& Medicare Supplement Broker Onboarding.

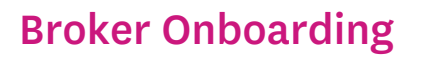

• To begin, click the Create Case for CA button.

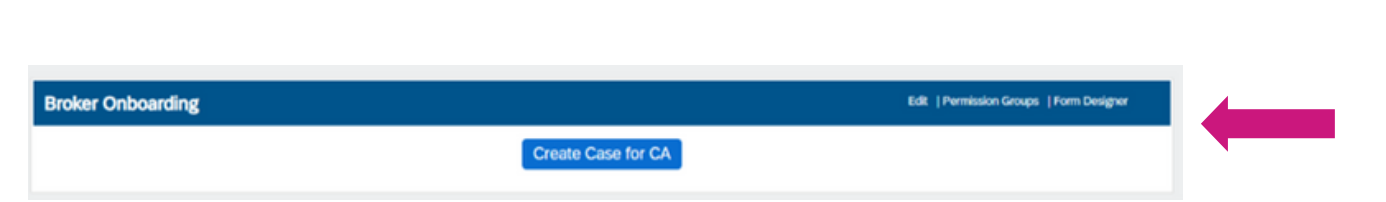

| Jpon selecting the<br>unique public and | e checkbox, you agree to th<br>I private key will be stored<br>signature. This signature v | e use of elec<br>for your signa<br>will be a repre | tronic signatures when<br>ature and will be used o<br>esentation of you and v<br>I Agree | signing any document in this application. A<br>on any official documents that require your<br>vill be treated as such. * |
|-----------------------------------------|--------------------------------------------------------------------------------------------|----------------------------------------------------|------------------------------------------------------------------------------------------|----------------------------------------------------------------------------------------------------|
| ontracts for States                     | Direct Deposit (EFT Form)                                                                  | W-9                                                |                                                                                          |                                                                                                    |
| Select Additional F                     | orms: 🗆 Web Registration                                                                   |                                                    |                                                                                          |                                                                                                    |
| Line of Business: *                     | select                                                                                     | ```                                                | Contract State                                                                           | select 🗸                                                                                                    |
| Next >                                  |                                                                                            |                                                    |                                                                                          |                                                                                                    |

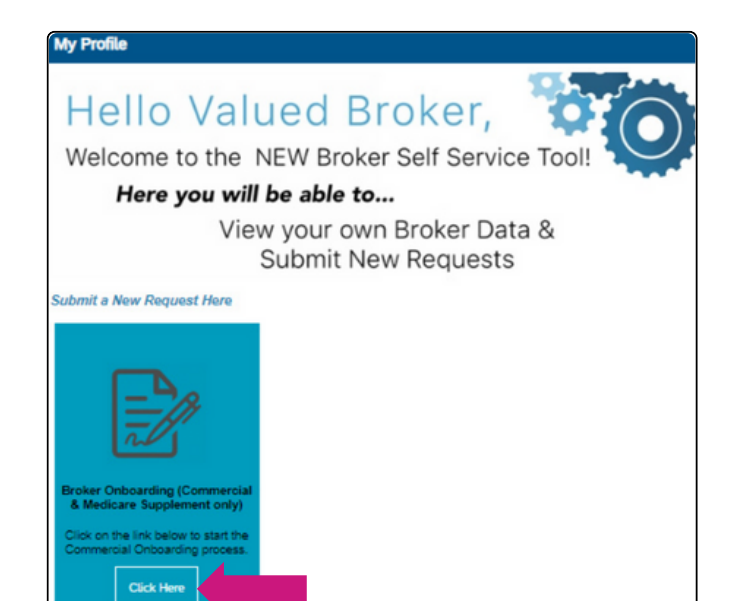

### **Broker Onboarding**

Complete the following on the Broker Onboarding Window:

- To begin, check the I Agree box .
- On Select Additional Forms, check Web Registration and Direct Deposit (EFT Form).
- Select Commercial under Line of Business.
- Select CA for the Contract State.

| Broker Onboardin                            | e                                                                          |                                                              |                                                                                          |                                                        |                                                      |              |
|---------------------------------------------|----------------------------------------------------------------------------|--------------------------------------------------------------|------------------------------------------------------------------------------------------|--------------------------------------------------------|------------------------------------------------------|--------------|
| Upon selecting the<br>will be stored for ye | checkbox, you agree to the use of 6<br>our signature and will be used on a | electronic signatures<br>ny official document<br>will be tre | when signing any documen<br>is that require your signature<br>ated as such. *<br>  Agree | nt in this application. A<br>e. This signature will be | unique public and private<br>a representation of you | e key<br>and |
| Contracts for States                        | Preliminary Agent Information Form                                         | W-9                                                          |                                                                                          |                                                        |                                                      |              |
| Select Additi                               | onal Forms: Ueb Registration<br>Direct Deposit (EFT                        | Form)                                                        |                                                                                          |                                                        |                                                      |              |
| Line of Busines                             | s: *select                                                                 | ~                                                            | Contract State *                                                                         | select                                                 | ~                                                    |              |
| Next >                                      | -select-<br>Commercial                                                     |                                                              |                                                                                          | AZ<br>CA<br>OR                                         |                                                      |              |
|                                             |                                                                            |                                                              | Submit                                                                                   |                                                        |                                                      |              |

- Additional onboarding tabs will appear as you make the above selections:
  - Contracts for States
  - Web Registation Form
  - W-9
  - E&O

| will be stored for   | your signature and will b                    | the use of electronic sig<br>e used on any official do<br>wi | natures when signing any o<br>cuments that require your<br>Il be treated as such. * | docume<br>signatu | ent in this applicat<br>re. This signature | ion. A unique public and private ke<br>will be a representation of you and |
|----------------------|----------------------------------------------|--------------------------------------------------------------|-------------------------------------------------------------------------------------|-------------------|--------------------------------------------|----------------------------------------------------------------------------|
| Contracts for States | First Piece of Business                      | Web Registration Form                                        | Direct Deposit (EFT Form)                                                           | W-9               | E&O                                        |                                                                            |
|                      | -                                            |                                                              |                                                                                     |                   |                                            |                                                                            |
|                      | Direct D                                     | eposit (EFT Form)                                            |                                                                                     |                   |                                            |                                                                            |
| Line of Busine       | <ul> <li>Direct D</li> <li>select</li> </ul> | eposit (EFT Form)                                            |                                                                                     | 61.1. I           | select                                     | ~                                                                          |
| Line of Brains       | <ul> <li>Direct D</li> <li>select</li> </ul> | eposit (EFT Form)                                            | 5                                                                                   |                   | select<br>[required]                       | •                                                                          |
|                      | Direct D    select     Commercial            | eposit (EFT Form)                                            |                                                                                     | Charlen           | select<br>[required]                       | ~                                                                          |

### **Onboarding Tabs Tips**

This section highlights each onboarding tab's commonly asked questions and how to complete them.

#### Contract for States

- When filling out the name, list only the name contracting and confirm with the DOI that the name is allowed to be used in California.
  - Only use the DBA name or the Broker's name, NOT BOTH.
- The name submitted has to be an exact match as the DOI CA license.
- Please ensure that signatures and titles are consistent. Contracting will not process mismatching signatures or titles.
- Examples of acceptable titles:
  - Individual Broker- Owner | Principal | CEO | Broker
  - Business Name CEO | Owner | Principal

| Broker Onboarding                                                                                             | :                                                 |                                                               |                                                                                      |                      |                                              |                                                                          |
|----------------------------------------------------------------------------------------------------|---------------------------------------------------|---------------------------------------------------------------|--------------------------------------------------------------------------------------|----------------------|----------------------------------------------|--------------------------------------------------------------------------|
| Upon selecting the cl<br>will be stored for yo                                                                | heckbox, you agree to<br>ur signature and will be | the use of electronic sig<br>e used on any official do<br>wil | natures when signing any o<br>cuments that require your s<br>l be treated as such. * | locumer<br>signature | nt in this applicatio<br>e. This signature w | n. A unique public and private key<br>ill be a representation of you and |
| Contracts for States                                                                                          | First Piece of Business                           | Web Registration Form                                         | Direct Deposit (EFT Form)                                                            | W-9                  | E&O                                          |                                                                          |
| Select Addition                                                                                               | nal Forms: 🗌 Web Reg<br>🗌 Direct De               | gistration<br>eposit (EFT Form)                               |                                                                                      |                      |                                              |                                                                          |
| Line of Business:                                                                                             | * Commercial                                      | ~                                                             | Contract                                                                             | State *              | CA                                           | ~                                                                        |
| BROKER AGREEME<br>Do you intend to sel<br>-select-<br>Part I. AGENT / BF<br>(ALL INFORMATI<br>PLEASE CHECK AF | INT                                               | TION<br>TO PROCESS COMP                                       | MISSION PROPERLY)                                                                    |                      |                                              |                                                                          |
| <ul> <li>INDIVIDUAL/S</li> <li>CORPORATION</li> <li>PARTNERSHIP</li> <li>OTHER</li> </ul>                     | OLE PROPRIETOR                                    |                                                               |                                                                                      |                      |                                              |                                                                          |
| LICENSED AGENT /                                                                                              | BROKER NAME: *                                    |                                                               |                                                                                      |                      |                                              |                                                                          |
| DBA:                                                                                                    |                                                   |                                                               |                                                                                      |                      |                                              |                                                                          |
|                                                                                                    |                                                   |                                                               |                                                                                      |                      |                                              |                                                                          |

### **Onboarding Tabs Tips Continued**

This section highlights each onboarding tab's commonly asked questions and how to complete them.

#### Web Registration

- Leave Broker ID blank since it has not yet been provided.
- If you are unsure of your username, enter in the same username used in Workflow .

| Contracts for States Inconstate                                                                                                   | First Piece of Business Incomplete                                                                                                    | Web Registration Form Incomplete                                                            | Direct Deposit (EFT Form) Incomplete                                                                  | W-9 incomplete                                                             |
|----------------------------------------------------------------------------------------------------|----------------------------------------------------------------------------------------------------|---------------------------------------------------------------------------------------------|----------------------------------------------------------------------------------------------------|----------------------------------------------------------------------------|
| ELO POPULA                                                                                                    |                                                                                                    |                                                                                             |                                                                                                    |                                                                            |
| User name guidelines:                                                                                                    |                                                                                                    |                                                                                             |                                                                                                    |                                                                            |
| <ul> <li>User name must be a min</li> <li>Please create a user name</li> <li>To avoid delays, please av</li> </ul>                | imum of 6 to 15 alphanumeric charac<br>e that is unque in format,<br>void user names such as Health5234                                                                                                    | ters.<br>or Briani.                                                                         |                                                                                                    |                                                                            |
| Select your web account us name                                                                                                   | E *                                                                                                    |                                                                                             |                                                                                                    |                                                                            |
| Please complete the following int                                                                                                 | humation.                                                                                                    |                                                                                             |                                                                                                    |                                                                            |
| Manalth Net Design (C)                                                                                                    |                                                                                                    |                                                                                             |                                                                                                    |                                                                            |
|                                                                                                    |                                                                                                    |                                                                                             |                                                                                                    |                                                                            |
| Decker Com Name *                                                                                                    |                                                                                                    |                                                                                             |                                                                                                    |                                                                            |
| and the rest states                                                                                                    |                                                                                                    |                                                                                             |                                                                                                    |                                                                            |
|                                                                                                    | pequied                                                                                                    |                                                                                             |                                                                                                    |                                                                            |
| Address line 1 *                                                                                                    |                                                                                                    |                                                                                             |                                                                                                    |                                                                            |
|                                                                                                    |                                                                                                    |                                                                                             |                                                                                                    |                                                                            |
|                                                                                                    | ledned                                                                                                    |                                                                                             |                                                                                                    |                                                                            |
| City *                                                                                                    |                                                                                                    |                                                                                             |                                                                                                    |                                                                            |
|                                                                                                    | ten ind                                                                                                    |                                                                                             |                                                                                                    |                                                                            |
|                                                                                                    | ( the second second sec |                                                                                             |                                                                                                    |                                                                            |
| State *                                                                                                    | -select-                                                                                                    | ~                                                                                           |                                                                                                    |                                                                            |
|                                                                                                    | [mg.md]                                                                                                    |                                                                                             |                                                                                                    |                                                                            |
| Zo*                                                                                                    |                                                                                                    |                                                                                             |                                                                                                    |                                                                            |
|                                                                                                    |                                                                                                    |                                                                                             |                                                                                                    |                                                                            |
|                                                                                                    | (edited)                                                                                                    |                                                                                             |                                                                                                    |                                                                            |
| Phone Number *                                                                                                    |                                                                                                    |                                                                                             |                                                                                                    |                                                                            |
|                                                                                                    | inc.ind                                                                                                    |                                                                                             |                                                                                                    |                                                                            |
| for the star                                                                                                    |                                                                                                    |                                                                                             |                                                                                                    |                                                                            |
| Fax Number                                                                                                    |                                                                                                    |                                                                                             |                                                                                                    |                                                                            |
|                                                                                                    |                                                                                                    |                                                                                             |                                                                                                    |                                                                            |
| Tax ID Number                                                                                                    | 040-98-0282                                                                                                    |                                                                                             |                                                                                                    |                                                                            |
| DOI License Number *                                                                                                    |                                                                                                    |                                                                                             |                                                                                                    |                                                                            |
|                                                                                                    |                                                                                                    |                                                                                             |                                                                                                    |                                                                            |
|                                                                                                    | Internel                                                                                                    |                                                                                             |                                                                                                    |                                                                            |
| License Expiration Date *                                                                                                    | E                                                                                                    |                                                                                             |                                                                                                    |                                                                            |
|                                                                                                    | inc.ind                                                                                                    |                                                                                             |                                                                                                    |                                                                            |
| Court & Address &                                                                                                    |                                                                                                    |                                                                                             |                                                                                                    |                                                                            |
| Email Address -                                                                                                    |                                                                                                    |                                                                                             |                                                                                                    |                                                                            |
|                                                                                                    | (regime)                                                                                                    |                                                                                             |                                                                                                    |                                                                            |
| Once your form has been so<br>your broker website account                                                                         | nt, look for the email from He<br>it is active. Your broker website                                                                                                    | alth Net within two business da<br>a user name, along with a temp                           | ys, confirming that your web acco<br>orary password, will be emailed to                               | runt has been loaded and<br>9 you.                                         |
| Note: Agents in your firm a<br>create a personal profile for                                                                      | may register for access to the si<br>r his or her use.                                                                                                    | te with an association ID, which                                                            | h will be sent in the email confirm                                                                   | sation. Each agent can the                                                 |
| REMODELLIZELUS (VIS) Privacy Stateme<br>with all confidentiality laws and regulatic<br>contract, explicit or implied, with readth | int, Health Net complian with all requirement<br>on and take impo to maintain the security of<br>Net, and/or violation of federal and state law                                                                                                    | of the Redenal Gramm-Leach-Billey Act of ()<br>the personal information about Health Net In | 003. When you conduct business with, for, or on 5 sureds. Failure to act in accordance with the above | shaif of Health Net, you must comply<br>a could result in a breach of your |
| Constant                                                                                                    |                                                                                                    |                                                                                             |                                                                                                    |                                                                            |
| Second                                                                                                    |                                                                                                    |                                                                                             |                                                                                                    |                                                                            |
|                                                                                                    | (maximal)                                                                                                    |                                                                                             |                                                                                                    |                                                                            |
| Title                                                                                                    | e* [                                                                                                    |                                                                                             |                                                                                                    |                                                                            |
|                                                                                                    |                                                                                                    |                                                                                             |                                                                                                    |                                                                            |
|                                                                                                    | (eered                                                                                                    |                                                                                             |                                                                                                    |                                                                            |
| Cute                                                                                                    |                                                                                                    |                                                                                             |                                                                                                    |                                                                            |
|                                                                                                    |                                                                                                    |                                                                                             |                                                                                                    |                                                                            |
|                                                                                                    | (optimal)                                                                                                    |                                                                                             |                                                                                                    |                                                                            |
| d Barbar                                                                                                    | 2                                                                                                    |                                                                                             |                                                                                                    |                                                                            |
| Next Next                                                                                                    |                                                                                                    |                                                                                             |                                                                                                    |                                                                            |
|                                                                                                    |                                                                                                    | Submit:                                                                                     |                                                                                                    |                                                                            |

#### Direct Deposit

- Choose new direct deposit.
- Do not enter in a Broker ID since it has not yet been provided.

| Contracts for States Incompany                                                                                                    | First Piece of Business Incorgana                                                                                                    | Web Registration Form Incompute                                                                                                    | Over1 Deposit (EFT Form) Incompany                 | M-9 securiture |
|----------------------------------------------------------------------------------------------------|----------------------------------------------------------------------------------------------------|----------------------------------------------------------------------------------------------------|----------------------------------------------------|----------------|
| Eao hompiate                                                                                                    |                                                                                                    |                                                                                                    |                                                    |                |
|                                                                                                    | *Please note new EFT reques                                                                                                    | tt may take 1-2 committion et                                                                                                    | cles before they become active                     |                |
|                                                                                                    |                                                                                                    |                                                                                                    |                                                    |                |
| G                                                                                                    |                                                                                                    |                                                                                                    |                                                    |                |
| Health Not                                                                                                    |                                                                                                    |                                                                                                    |                                                    |                |
| authorize Health Net of Arizona                                                                                                    | Inc., Health Net of California, Inc., He                                                                                                    | with Net Health Plan of Oregon, Inc. at                                                                                                    | dia                                                |                |
| Health Net Life Insurance Compli-<br>Initiating credit entries into the at<br>to change financial institutions, to<br>hereby authorize the Company<br>account and to correct my account | any, hereinafter called the Company, to<br>coourt and at the bank bined below. In<br>eminate service, or until the Company<br>and the financial institution to electron<br>rit for any amounts deposited to which                                                                                                    | o make payment of any amount owing n<br>is agreement will remain until I give will<br>notifies me that this service has been i<br>ically deposit any payment into my des<br>is an not entitled. | ne (us) by<br>then notice<br>seminated.<br>Ignated |                |
| instructions for direct depos                                                                                                    |                                                                                                    |                                                                                                    |                                                    |                |
| FIL in complete banking informat                                                                                                    | ion where indicated. If muting number                                                                                                    | is unknown, silease contact your hank                                                                                                    | Without                                            |                |
| the routing number, the automat                                                                                                    | ic deposit cannot be processed.                                                                                                    |                                                                                                    |                                                    |                |
| Check Or                                                                                                    | * O New O Channe                                                                                                    |                                                                                                    |                                                    |                |
|                                                                                                    | direct existing                                                                                                    |                                                                                                    |                                                    |                |
|                                                                                                    | AP AP                                                                                                    |                                                                                                    |                                                    |                |
| Bank New                                                                                                    | letred                                                                                                    |                                                                                                    |                                                    |                |
| EDDIN, HER                                                                                                    | -                                                                                                    |                                                                                                    |                                                    |                |
| Account [                                                                                                    | - India                                                                                                    |                                                                                                    | August                                             |                |
| Type: * -select-                                                                                                    | • E                                                                                                    | 1                                                                                                    | E.*                                                |                |
|                                                                                                    |                                                                                                    |                                                                                                    | Internet                                           |                |
| Broker name(as it<br>appears on license); *                                                                                                    |                                                                                                    |                                                                                                    | ister to #                                         |                |
| CONTRA RA                                                                                                    | 1005 28 2                                                                                                    |                                                                                                    | NPN                                                |                |
| And the first                                                                                                    | 1001404                                                                                                    | Emal                                                                                                    | iddma:"                                            |                |
|                                                                                                    |                                                                                                    |                                                                                                    | pequired.                                          |                |
| Malline Address 7 C                                                                                                    |                                                                                                    |                                                                                                    |                                                    |                |
| Manuf Address.                                                                                                    | at ind                                                                                                    |                                                                                                    |                                                    |                |
| City: * [                                                                                                    | advand.                                                                                                    |                                                                                                    |                                                    |                |
|                                                                                                    | ec.ied                                                                                                    |                                                                                                    |                                                    |                |
| State: *                                                                                                    |                                                                                                    |                                                                                                    |                                                    |                |
|                                                                                                    | e0.red                                                                                                    |                                                                                                    |                                                    |                |
| Zg: *                                                                                                    |                                                                                                    |                                                                                                    |                                                    |                |
| 1                                                                                                    | eth series                                                                                                    |                                                                                                    |                                                    |                |
| Contact Name: *                                                                                                    |                                                                                                    | _                                                                                                    | Phone #:                                           |                |
| 100                                                                                                    | 244 <b>1</b>                                                                                                    |                                                                                                    | Date 1 Countries 172                               |                |
| Signature(owner or<br>extern).*                                                                                                    |                                                                                                    |                                                                                                    | 0409/2024                                          |                |
| 100                                                                                                    | and the second second s |                                                                                                    |                                                    |                |
| Tile.*                                                                                                    |                                                                                                    |                                                                                                    |                                                    |                |
| (m)                                                                                                    | and a second                                                                                                    |                                                                                                    |                                                    |                |
|                                                                                                    |                                                                                                    |                                                                                                    |                                                    |                |
| < Previous Next                                                                                                    | >                                                                                                    |                                                                                                    |                                                    |                |

#### W9

- Check off entity type in box 3.
- Scroll down to add signature.
- Ensure that the broker information is in the correct field at the top of the W-9.

| Course W. O.               | 1 | Request for Taxpayer                    | Give Form to the requester. Do not send to |
|----------------------------|---|-----------------------------------------|--------------------------------------------|
| Res Ortober 2018)          |   | Identification Number and Certification | the IRS.                                   |
| Department of the Treasury |   |                                         |                                            |
| Internal Parama Service    |   |                                         |                                            |

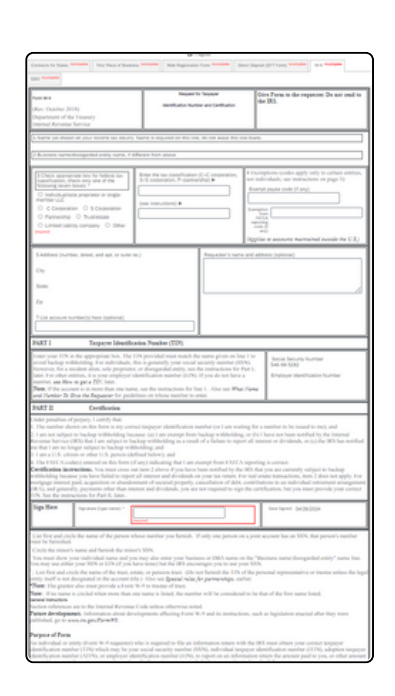

### **Onboarding Tabs Tips Continued**

This section highlights each onboarding tab's commonly asked questions and how to complete them.

#### E&0

• Be sure to upload the E&O that does not include the "&" symbol in the file name.

| Broker Onboarding<br>Upon selecting the checkbo<br>will be stored for your sign: | ix, you agree to the use of electr<br>ature and will be used on any of | ronic signatures when signing an<br>ficial documents that require you | y document in this application. A ur<br>ur signature. This signature will be a | nique public and<br>a representation | l private ke<br>of you and |
|----------------------------------------------------------------------------------|------------------------------------------------------------------------|-----------------------------------------------------------------------|--------------------------------------------------------------------------------|--------------------------------------|----------------------------|
|                                                                                  |                                                                        | I Agree                                                               |                                                                                |                                      |                            |
| Contracts for States Incomplete                                                  | First Piece of Business Incomplete                                     | Web Registration Form Incomplete                                      | Direct Deposit (EFT Form) Incomplete                                           | W-9 Incomplete                       |                            |
| E&O Incomplete                                                                   |                                                                        |                                                                       |                                                                                |                                      |                            |
|                                                                                  | Please do no                                                           | t use the '&' symbol on the n                                         | ame of your file                                                               |                                      |                            |
| Upload E&C                                                                       | *                                                                      | 1                                                                     |                                                                                |                                      |                            |
|                                                                                  | [required]                                                             | <u> </u>                                                              |                                                                                |                                      |                            |
| Previous                                                                         |                                                                        |                                                                       |                                                                                |                                      |                            |
|                                                                                  |                                                                        | Submit                                                                |                                                                                |                                      |                            |

### **Complete Onboarding**

Click Submit when all tabs are completed to finish onboarding.

#### Additional Tips

- Do not mix entity information.
  - If the contract is for an individual then the NPN and SSN for the individual should be on the form. No reference to a TIN.
  - If the contract is for an agency, then the NPN and TIN must be for the business entity, no reference to a SSN should be on the form. If there is, then that is an indication that you are in the wrong Workflow account or that Workflow was registered incorrectly.
- Once the onboarding request is submitted a message will appear. "Your request has been submitted for review."
  - No confirmation number or onboarding request will be available at this time under "My Requests."
- Allow 5-10 business days to process onboarding.
- You will receive a welcome email once onboarding is complete.

## Welcome Letter

Great Job! You have completed Broker Onboarding.

Your onboarding is now being reviewed by our contracting team. Please allow 5 - 10 business days for the contracting team to complete the review process. Once complete and approved, a welcome letter will be emailed to you if you are a new broker.

If additional documentation is required, you will receive a email notification advising you on the changes required. You will need to return to your request and update it accordingly as stated on the email.

Note! Please refrain from selling until you receive your Welcome Letter email.

- An Incomplete email will be sent if there are errors or corrections requested.
- Time frame is 14 days to complete updates. Then the case is Shelved. A new request will be required.

To edit the case: Login to Workflow using the login credentials that you created at https://social.webcomserver.com/wpm/?tenantName=hlth

Once logged in, the case will appear on the landing page ("My Requests"). Click on the request to access the case. Click, "resubmit" then click "edit". You will now be able to edit the case by using the tabs similar to the original onboarding request. Correct the case and make sure all the necessary updates are made according to the letter received by the Contracting Department.

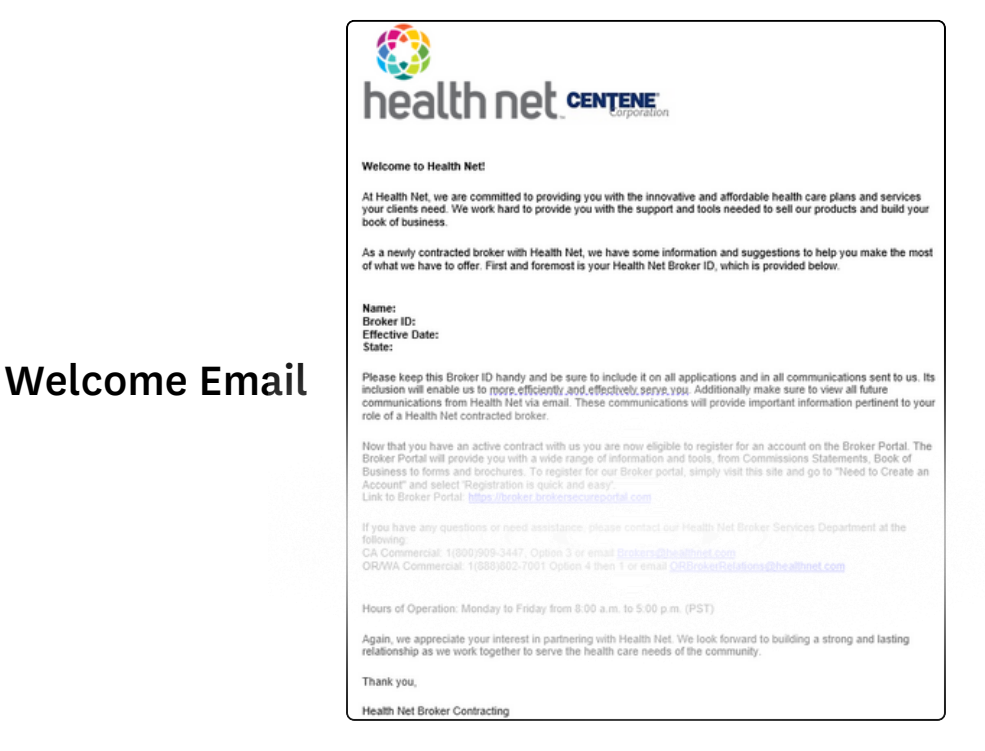

## **Request Types**

Once you are fully onboarded, you will have full access to the Online Self Service Tool. Here is a list of request types available through this tool.

| My Profile                                                                                                    |                                                                                                    |                                                                                                    |                                                                                                    |                                                                                           |                                                                                                    |
|----------------------------------------------------------------------------------------------------|----------------------------------------------------------------------------------------------------|----------------------------------------------------------------------------------------------------|----------------------------------------------------------------------------------------------------|-------------------------------------------------------------------------------------------|----------------------------------------------------------------------------------------------------|
| Hello Val<br>Welcome to the<br>Here you will<br>Vie                                                                                                    | UED Broker Self S<br>NEW Broker Self S<br>II be able to<br>aw your own Broke<br>Submit New Req          | er,<br>Service Tool!<br>er Data &<br>uests                                                                         |                                                                                                    |                                                                                           |                                                                                                    |
| Vy Broker Information                                                                                                    |                                                                                                    |                                                                                                    |                                                                                                    |                                                                                           |                                                                                                    |
| Broker Details Guidant Inform                                                                                                    | Ny Current Company)                                                                                     | Ny Literatio                                                                                                    | My Education(s) (Interitor                                                                                                    |                                                                                           |                                                                                                    |
| National Producer Number                                                                                                    | (NPN)                                                                                                   |                                                                                                    |                                                                                                    |                                                                                           |                                                                                                    |
| Brokar Name (As Con                                                                                                    | racted)                                                                                                 |                                                                                                    |                                                                                                    |                                                                                           |                                                                                                    |
| Enal/                                                                                                    | Address                                                                                                 |                                                                                                    |                                                                                                    |                                                                                           |                                                                                                    |
| Submit a New Request Hara                                                                                                    |                                                                                                    |                                                                                                    |                                                                                                    |                                                                                           |                                                                                                    |
| Ender Onberding<br>Commo dat & Malitana<br>Dasternier dath<br>Domine dat Character Stat The<br>Domine dath Character Stat The<br>Domine dath Character Stat The<br>Domine dat | Termination Process<br>Get on the link before if you would<br>lise its subtret a Termination<br>recent. | Exce of Business Transfer<br>Clok on the link below to submit a<br>request to transfer your Block of<br>Relatives. | Demographic Charge<br>Demographic Charge<br>Click on the link believe to charge<br>any of your Demographic<br>any of your Demographic<br>any of your Demographic<br>any of your Demographic<br>Click Here | EFT Validation<br>EFT Validation<br>Discons the line balave its automit<br>an UFT update. | Interfer Delegation Program<br>Cick on the life heads is shall the<br>interface Designation Process<br>Click Here |

#### Broker Onboarding

As a New Broker, your first step is to submit a Broker Onboarding request to become contracted with us.

#### **Termination Request**

Request to terminate your current contract.

#### Book of Business Transfer

Request to transfer your current Book of Business to another Contracted Broker.

#### Demographic Change

Request to change your address, email, or phone number.

#### EFT Validation

Request to update your Electronic Funds Transfer (EFT) Banking information.

#### Inheritor Delegation Program

Request that upon your death the Inheritor Agent delegated will be eligible to receive a Book of Business transfer upon such event and all applicable commissions/renewals will be transferred to the delegated agent.

## Edit an Incomplete Case

Follow the steps below to edit or resubmit an existing case.

#### 1. Click My Requests

| My Profile      | My Profile                                                                                                    |
|-----------------|----------------------------------------------------------------------------------------------------|
| gan My Requests | Hello Valued Broker,<br>Welcome to the NEW Broker Self Service Tool!<br>Here you will be able to<br>View your own Broker Data & |
|                 | Submit New Requests                                                                                                    |
|                 | My Brake Information                                                                                                    |
|                 | National Producer Number (VPN)                                                                                                  |
|                 | Submit a New Request Here                                                                                                    |
|                 | Based on your Broker Data, you may submit one of the following requests displayed below.                                        |
| 3               |                                                                                                    |

2. Click the arrow on the right side of the page in the Open Cases I Created box.

| CENTENE    |                              |                 |                    |                      | ۲                            |
|------------|------------------------------|-----------------|--------------------|----------------------|------------------------------|
| My Profile |                              |                 |                    |                      | Collapse All Expand All      |
|            | Open cases assigned to me    |                 |                    |                      | ۲                            |
|            | Cases I Follow               |                 |                    |                      | ۲                            |
|            | Open cases I created         |                 |                    |                      | Chart Edit Columns Refresh 🛞 |
|            | Case Key 0                   | Case Name 0     | Status 0           | Assigned To          | Updated                      |
|            | Broker Onboarding-HLTH-15293 | Test - 18618491 | Contracting Review | AL AR AS and 42 more | 06/25/2024 18:29:51          |

3. Click on resubmit to edit the case.

| Updated     | Blanca Rodarte<br>On 06/25/2024<br>18/36/36 |                                                                        |                                |                                               | 9 ····                                                                                                    |                                                                                         |
|-------------|---------------------------------------------|------------------------------------------------------------------------|--------------------------------|-----------------------------------------------|----------------------------------------------------------------------------------------------------|-----------------------------------------------------------------------------------------|
| Created     | On 06/25/2024<br>18/23/23                   | Approved Appointments                                                  | Schein Progress in<br>Progress |                                               |                                                                                                    |                                                                                         |
| Assigned To | Uncontracted Broker                         | 6                                                                      |                                |                                               |                                                                                                    |                                                                                         |
| Status      | Incomplete                                  | Add Resubmit                                                           |                                |                                               |                                                                                                    |                                                                                         |
|             |                                             | Delated Caree                                                          |                                |                                               | Robota to Existing Canad                                                                                                    | County Related Co.                                                                      |
|             |                                             | Related Cases           Nothing found to display           Attachments |                                |                                               | (Relate to Existing Cases)                                                                                                    | Create Related Ca                                                                       |
|             |                                             | Related Cases  Nething found to display  Attachments File Name         | Ø Action                       | Uploaded By                                   | (Helate to Existing Cases)<br>© Date Attached                                                                                                    | Create Related Co                                                                       |
|             |                                             | Related Cases                                                          | ê Acton                        | Uploaded By<br>Blanca Rodorte<br>Branal User  | Implements Existing Cases           Implements Existing Cases           Implements Existing Cases <td><ul> <li>A Size</li> <li>1.906 KI</li> </ul></td>                                                                                                    | <ul> <li>A Size</li> <li>1.906 KI</li> </ul>                                            |
|             |                                             | Related Cases                                                          | Action                         | Uploaded By<br>Bianas Rodate<br>Internal Uker | Image: Control Control Contro Control Control Control Control Control Control Control Control C | <ul> <li>Evente Related Ca</li> <li>Size</li> <li>1.906 Ki</li> <li>33.480 F</li> </ul> |

## Edit an Incomplete Case

#### 4. Click Edit Contract

| onditio | S. Pethnet  | _                         |                                         |                                            |
|---------|-------------|---------------------------|-----------------------------------------|--------------------------------------------|
| ම<br>ය  | Updated     | On 06/25/2024<br>18:43:50 | Actions                                 | 0                                          |
|         | Created     | On 06/25/2024<br>19/23/23 | Edit<br>Conflact                        | Caser Tools                                |
|         | Assigned To | Uncontracted Brower       | Delated Cases                           |                                            |
|         | Status      | Create Case               | Nothing found to display                | han a construct from a construct of        |
|         |             |                           | Attachments                             | 0                                          |
|         |             |                           | File Name Ø Action                      | Uploaded By 0 Date Attached A Size 0       |
|         |             |                           | G Incomplete Contracting Document.pdf   | 06/25/2024 1.906 KB<br>Internal Uper       |
|         |             |                           | G W-9 - Broker Onboarding-HLTH-15293 20 | 06/25/2024 33.480 KB<br>Uncertacted Biolar |

5. The case can now be updated.

| NK. Selbret | -           | -                         | -                                               | -                                                               | -                                                  | -                                                         | -                                                                                                    | -                                                                        | -                                                            |
|-------------|-------------|---------------------------|-------------------------------------------------|-----------------------------------------------------------------|----------------------------------------------------|-----------------------------------------------------------|----------------------------------------------------------------------------------------------------|--------------------------------------------------------------------------|--------------------------------------------------------------|
| ۵           | Updated     | On 06/25/2024<br>28/43/50 | Actions                                         |                                                                 |                                                    |                                                           |                                                                                                    |                                                                          | (Q)                                                          |
|             | Created     | On 06/25/2024<br>18/23/23 | Edit Contract                                   |                                                                 |                                                    |                                                           |                                                                                                    |                                                                          | Case 1005                                                    |
|             | Assigned To | Uncontracted Broker       | Upon selecting the or<br>key will be stored for | Plea<br>theckbox, you agree to the<br>your signature and will b | e click the Sub<br>e use of elect<br>e used on any | it button at<br>onic signal<br>official doo<br>and will b | the bottom of the form to submit y<br>tures when signing any docum<br>cuments that require your sign<br>to treated as such. * | our changes.<br>Hent in this application. A<br>ature. This signature wil | A unique public and private<br>II be a representation of you |
|             | Status      | Create Case               | Contracts for States                            | Direct Deposit (EFT Form)                                       | W-9 E80                                            |                                                           | u ingree                                                                                                    |                                                                          |                                                              |
|             |             |                           | Select Addition                                 | al Forms:  Web Regist                                           | ation                                              |                                                           |                                                                                                    |                                                                          |                                                              |
|             |             |                           | Contract State                                  | CA                                                              |                                                    | *                                                         | Line of Business: *                                                                                                    | -select-                                                                 | ~                                                            |
|             |             |                           | BROKER AGREEME                                  | NT                                                              |                                                    |                                                           |                                                                                                    |                                                                          | 0                                                            |
|             |             |                           | Oroup1FP                                        | LIFP, Group or Both.                                            |                                                    |                                                           |                                                                                                    |                                                                          |                                                              |

## Contact Support

For support please contact the Health Net Broker Services Team:

Phone: 1 800 909 3447 - Option 3 Email: Brokers@healthnet.com